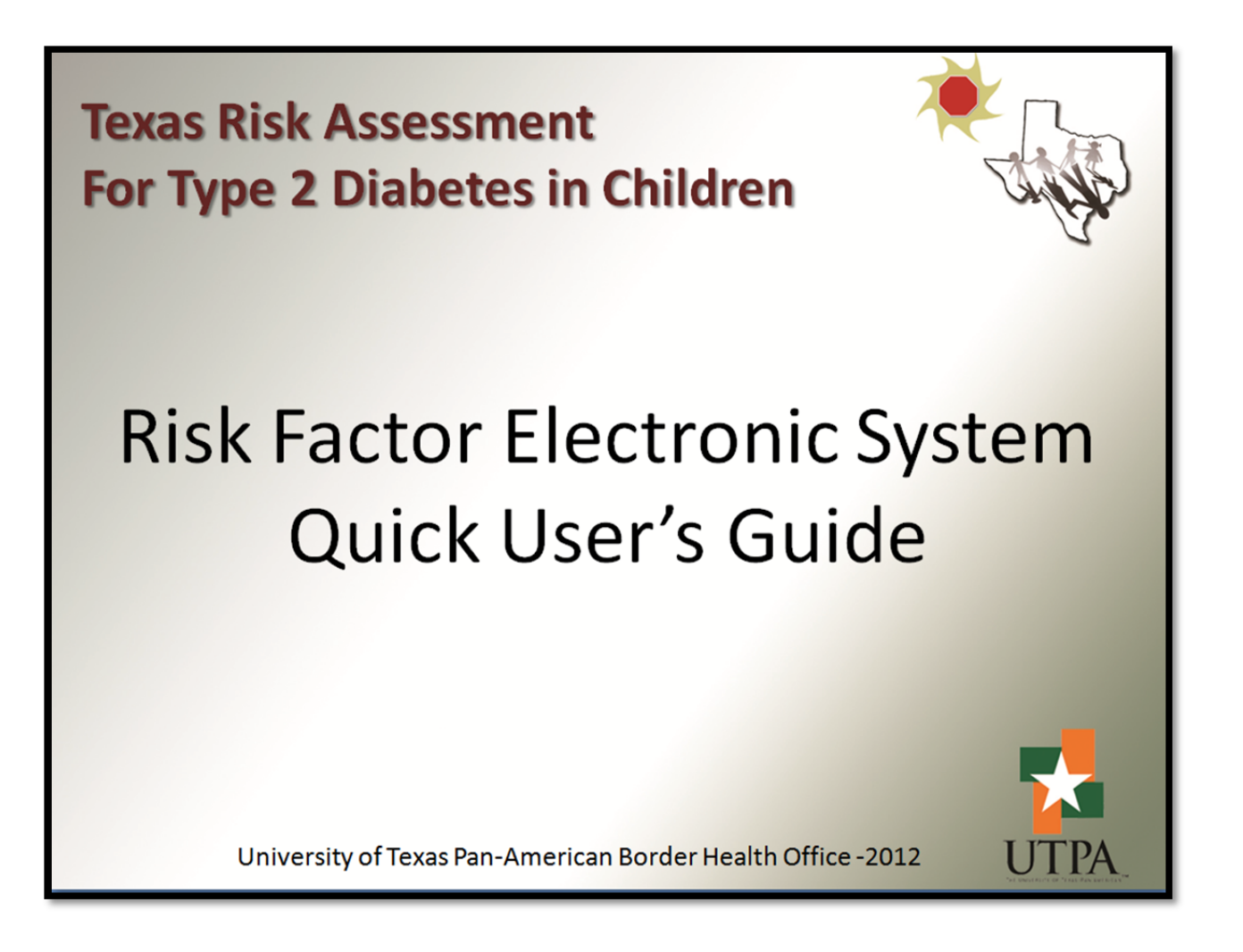

# Texas Risk Assessment for Type 2 Diabetes in Children Risk Factor Electronic System Homepage

You can access the RFES website at <a href="https://rfes.utpa.edu">https://rfes.utpa.edu</a>

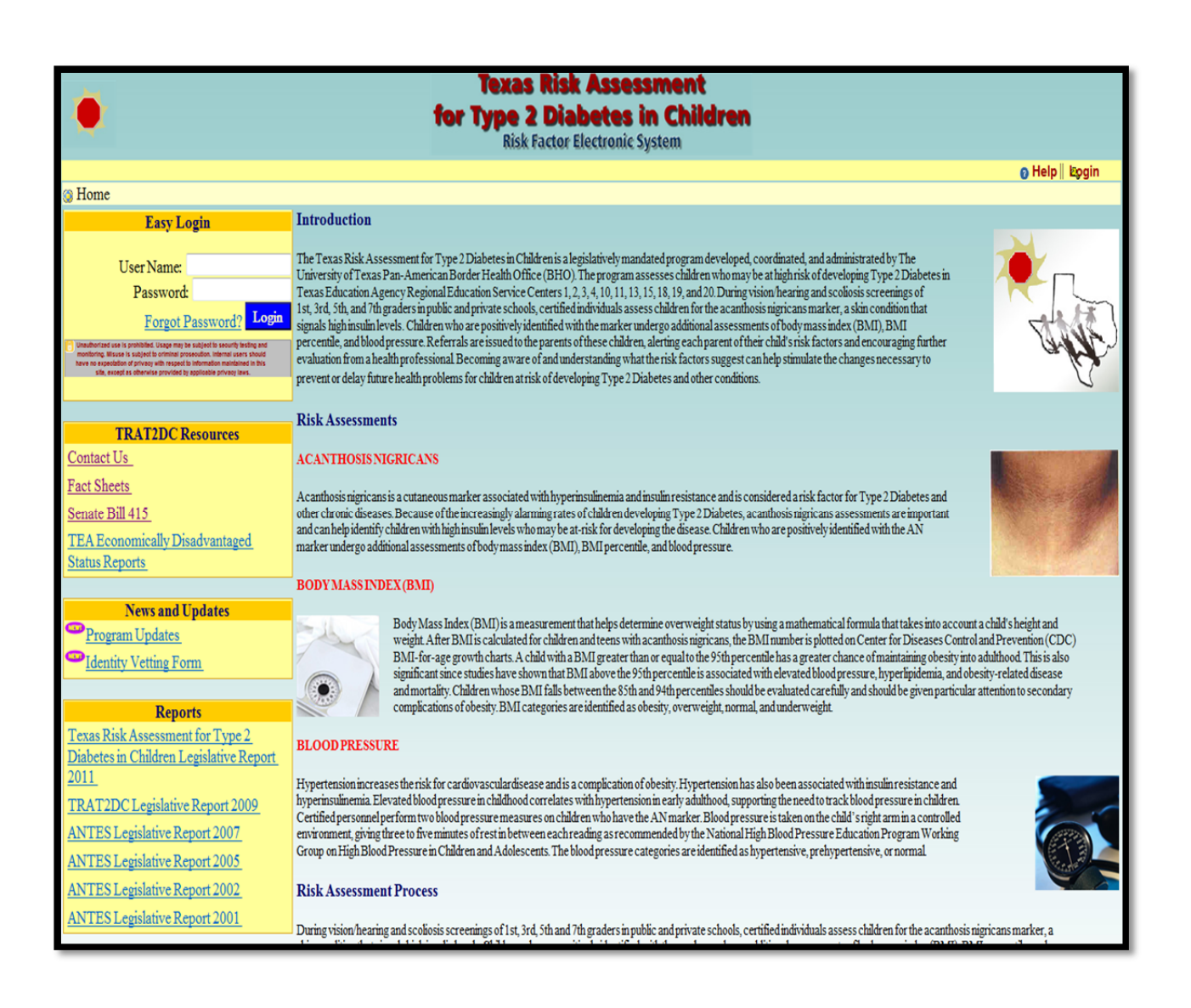

### How to Login

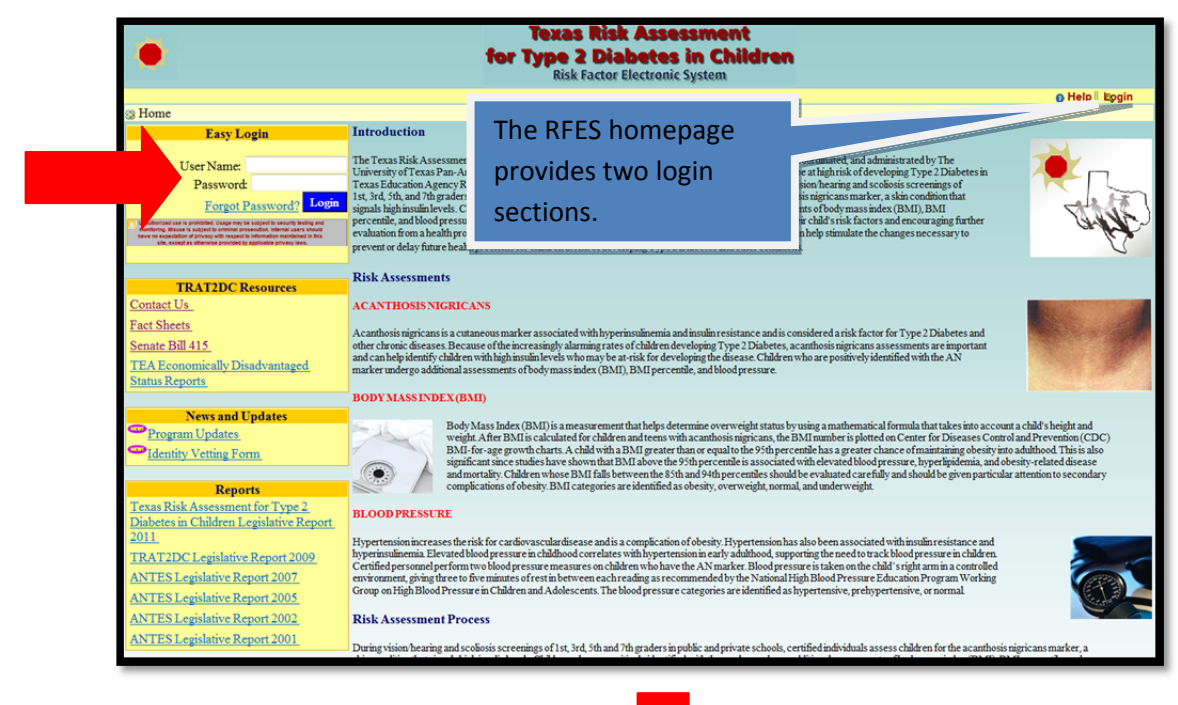

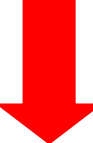

|                                                                                                    |                                                                                                    |                                                                                                    |                                                                                                    | 😯 Help    🖏 Lo |
|----------------------------------------------------------------------------------------------------|----------------------------------------------------------------------------------------------------|----------------------------------------------------------------------------------------------------|----------------------------------------------------------------------------------------------------|----------------|
| 🚱 Home                                                                                                    |                                                                                                    |                                                                                                    |                                                                                                    |                |
| Easy Login<br>User Name: BORDERHEALTH                                                                                                    | Introduction                                                                                                    | Note: You will notice                                                                                                    |                                                                                                    |                |
| Password: ••••••••<br>Forgot Password? Login<br>Unauthorized use is prohibited. Usage may<br>be subject to security testing and<br>monitoring. Misuse is subject to criminal<br>prosecution. Internal users should have no<br>expectation of privacy with respect to<br>information maintained in this site, except<br>as otherwise provided by applicable<br>privacy laws. | The Texas Rise<br>legislatively mandated pl<br>by The University of Tey<br>program assesses childre<br>Diabetes in Texas Educa<br>2, 3, 4, 10, 11, 13, 15, 18 | your username will<br>still appear in all caps<br>(This is due to the<br>default of the system)<br>and the password<br>shows in dots. | n is a<br>d administrated<br>Office (BHO). The<br>oping Type 2<br>ervice Centers 1,<br>g and scoliosis |                |
|                                                                                                    | screenings of 1st, 3rd, 5tl.                                                                                                    | A MILL A MILLION MILL PROVIDE MILL PI                                                                                                 | vate schools,                                                                                          |                |

## Authentication Error message!

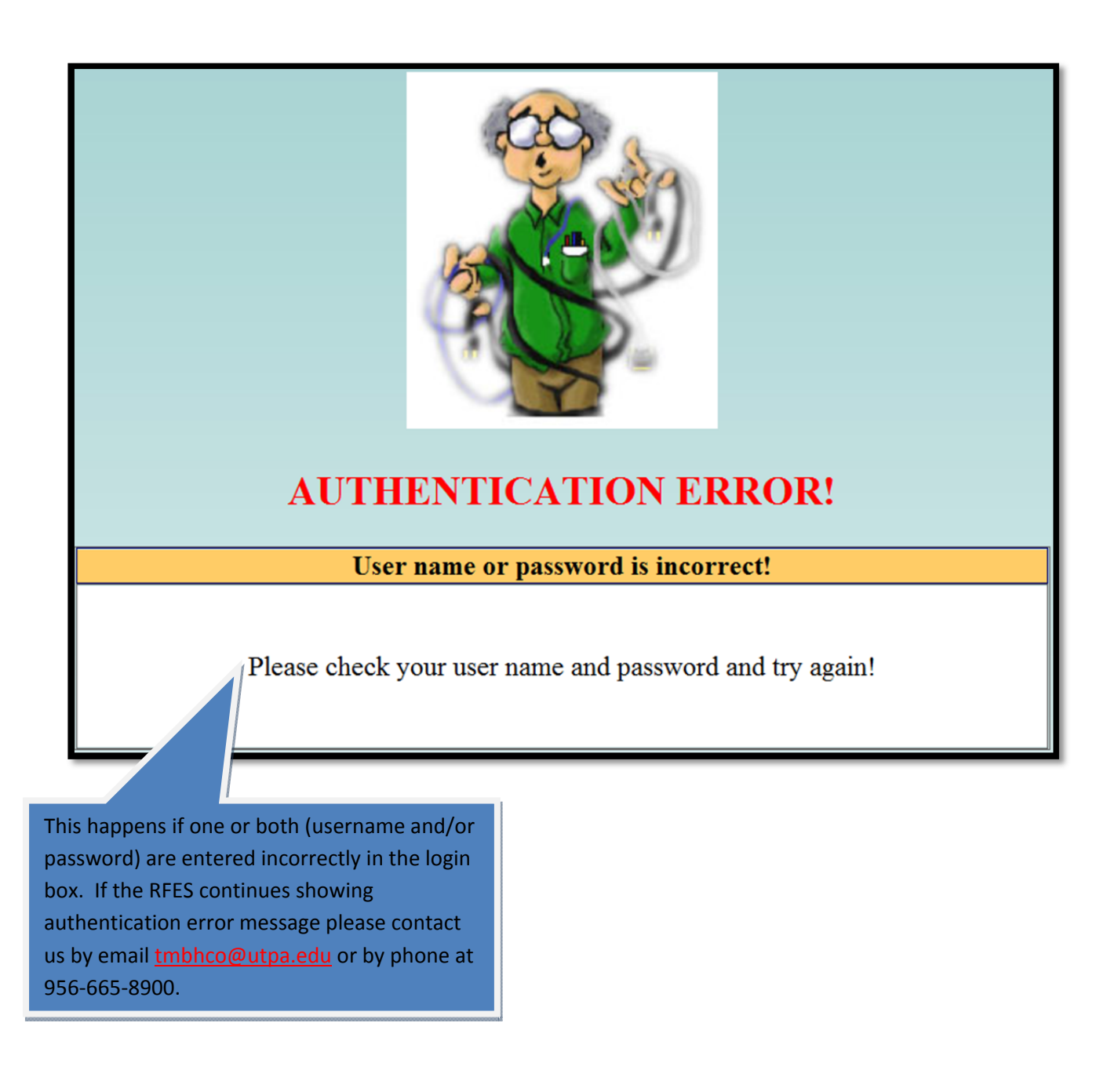

## How to create/change a password

#### Step 1

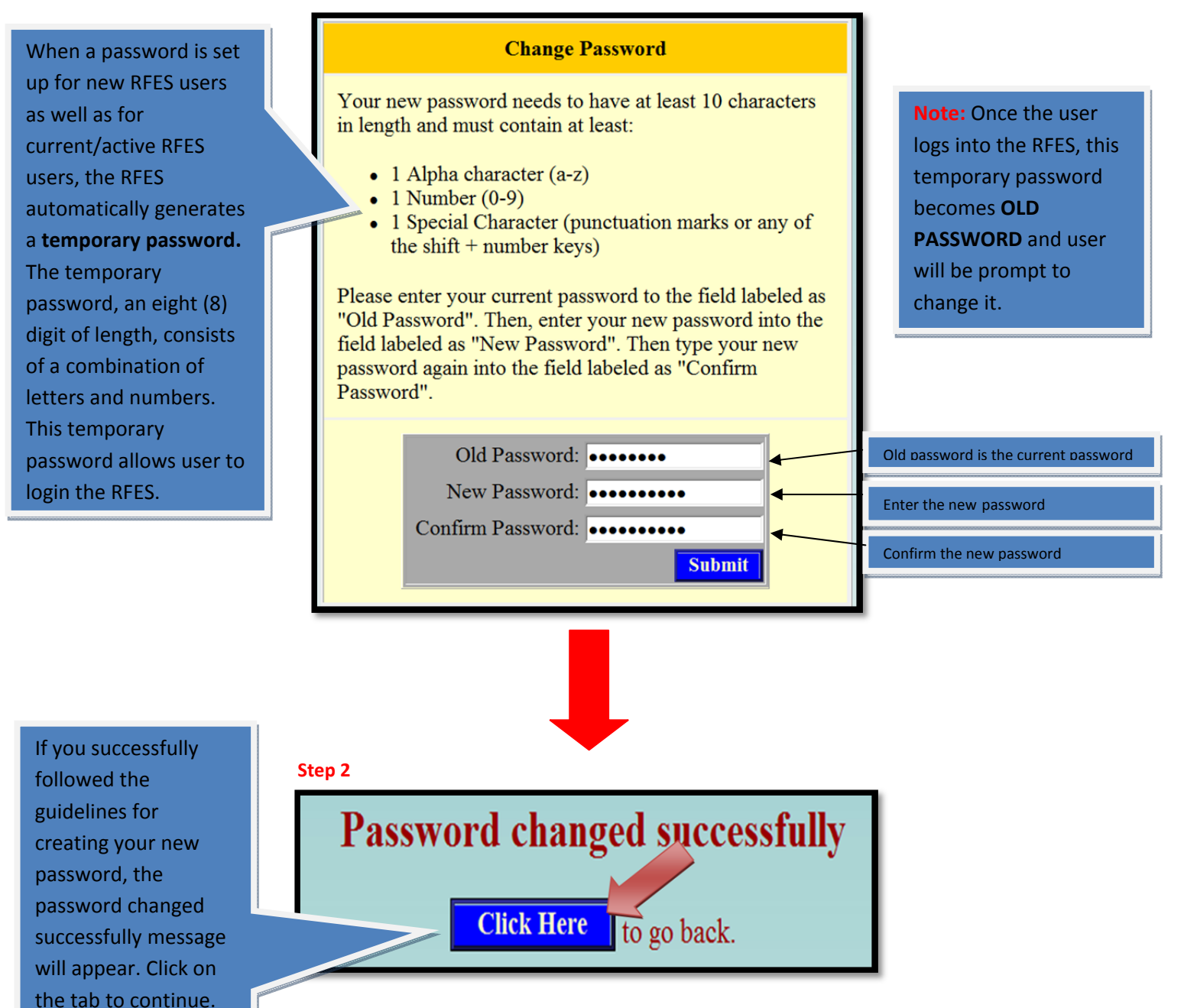

## **Forgot Password?**

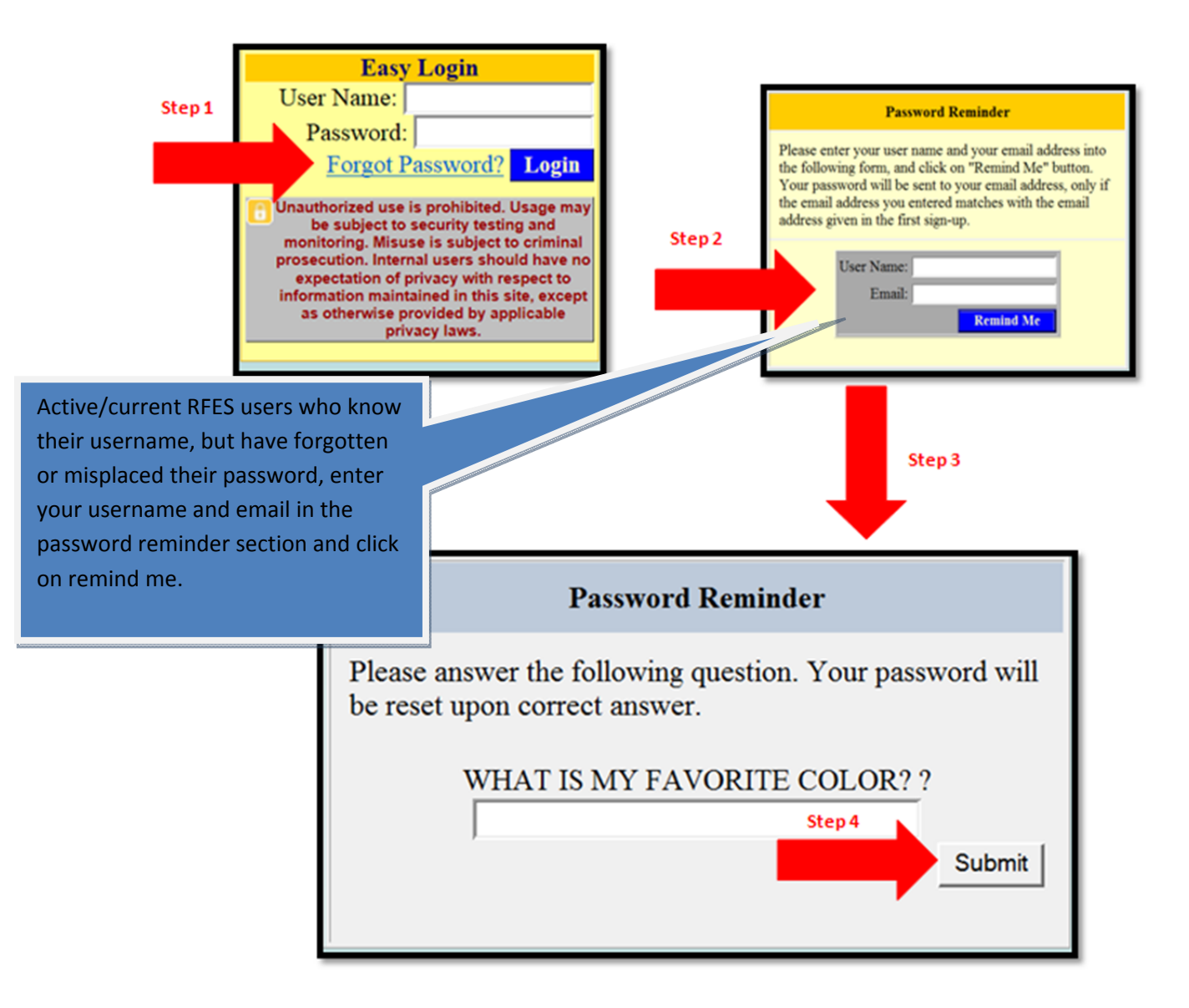

# User acknowledgement page

|                                                                                                    | outlines the purpose and                                                                                              |
|----------------------------------------------------------------------------------------------------|----------------------------------------------------------------------------------------------------|
| PURPOSE<br>Purpose of this notice is to inform our users about their responsibilities and to promote the<br>appropriate use of resources and tools provided in RFES web site.                                                                                                    | responsibilities using the RFES.                                                                                      |
| USER RESPONSIBILITIES<br>Access to resources in RFES is controlled by password based logins. For this reason, your<br>password is an essential security asset for accessing and using RFES. When using RFES you<br>should comply with the following guidelines:                                                                                                    | This feature wil<br>appear every ne<br>school year.                                                                   |
| <ul> <li>Create a strong password, which is hard to guess by another person. A strong password has at least 10 characters and at least: <ul> <li>1 Alpha character (a-z)</li> <li>1 Number (0-9)</li> <li>1 Special Character (like punctuation marks, shift + number key)</li> </ul> </li> <li>Do not use words from dictionary as your passwords, since they are the easiest to guess for an attacker.</li> <li>Do not share your password with another person under any circumstances.</li> <li>Do not write down your password where it is visible for anyone.</li> <li>Make sure that nobody is watching over your shoulder, when typing in your password.</li> <li>Always notify your regional administrator, if you suspect that your password is compromised.</li> <li>Do not use the information and reports provided in RFES in an unintended manner.</li> <li>Do not use the information to the reports provided in RFES, unless it is filed securely or used in correspondence within the privacy of the student or his/her family.</li> <li>Always safeguard the identifiable information for keeping the privacy of the students.</li> </ul> Please read the guideline and click on "I Agree" button if you agree to comply with the guidelines. If you have questions, contact your district coordinator or regional administrator for more information. If you click on "I Disagree", your session will be terminated and you will be forwarded to the RFES main page. Next time you log in, RFES will display this notice agaithat case. | Please read the<br>guideline and<br>click on "I<br>Agree" button<br>if you agree to<br>comply with<br>the guidelines. |

7

The REES user's

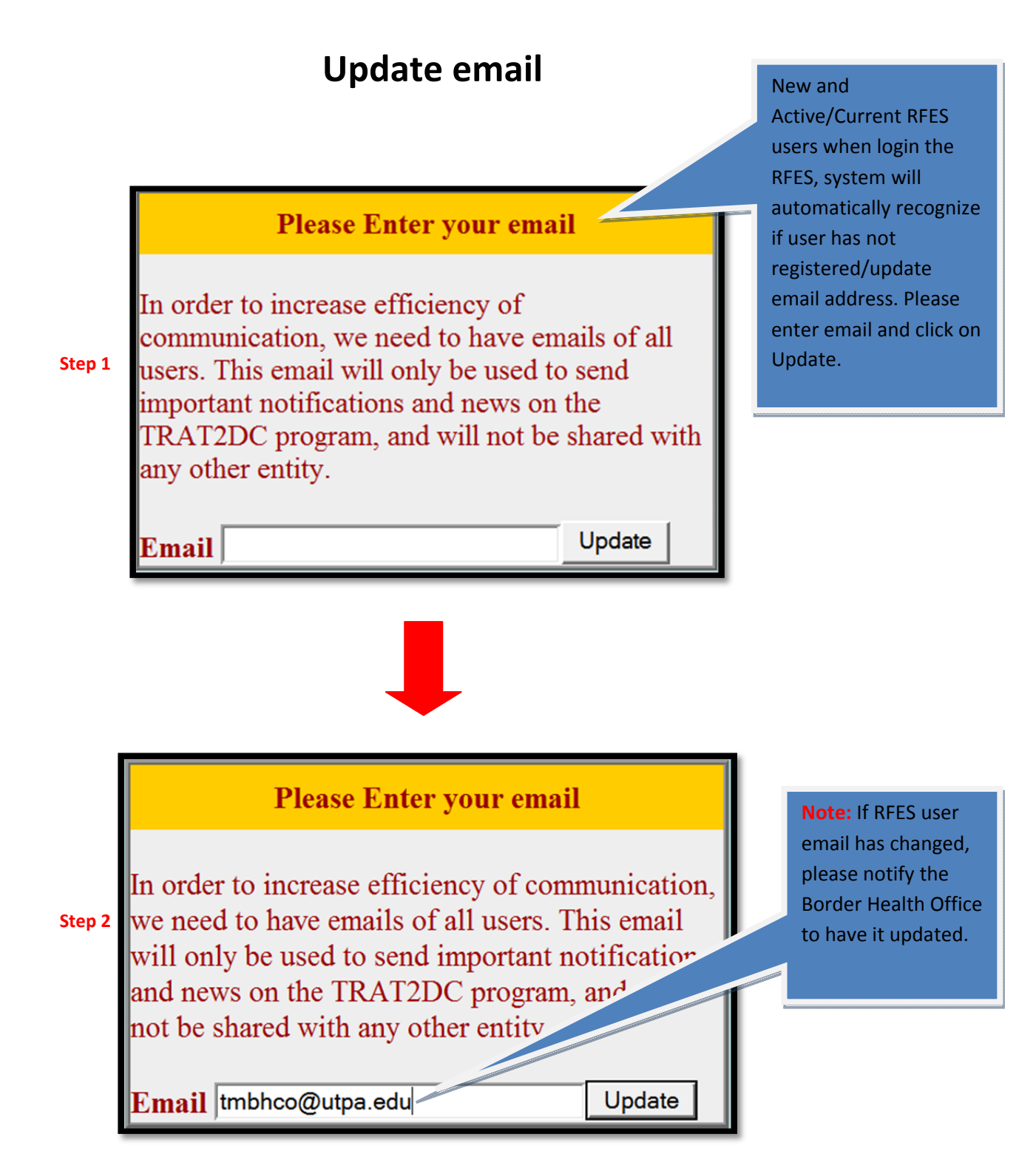

### How to set your security challenge question

#### Step 1

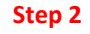

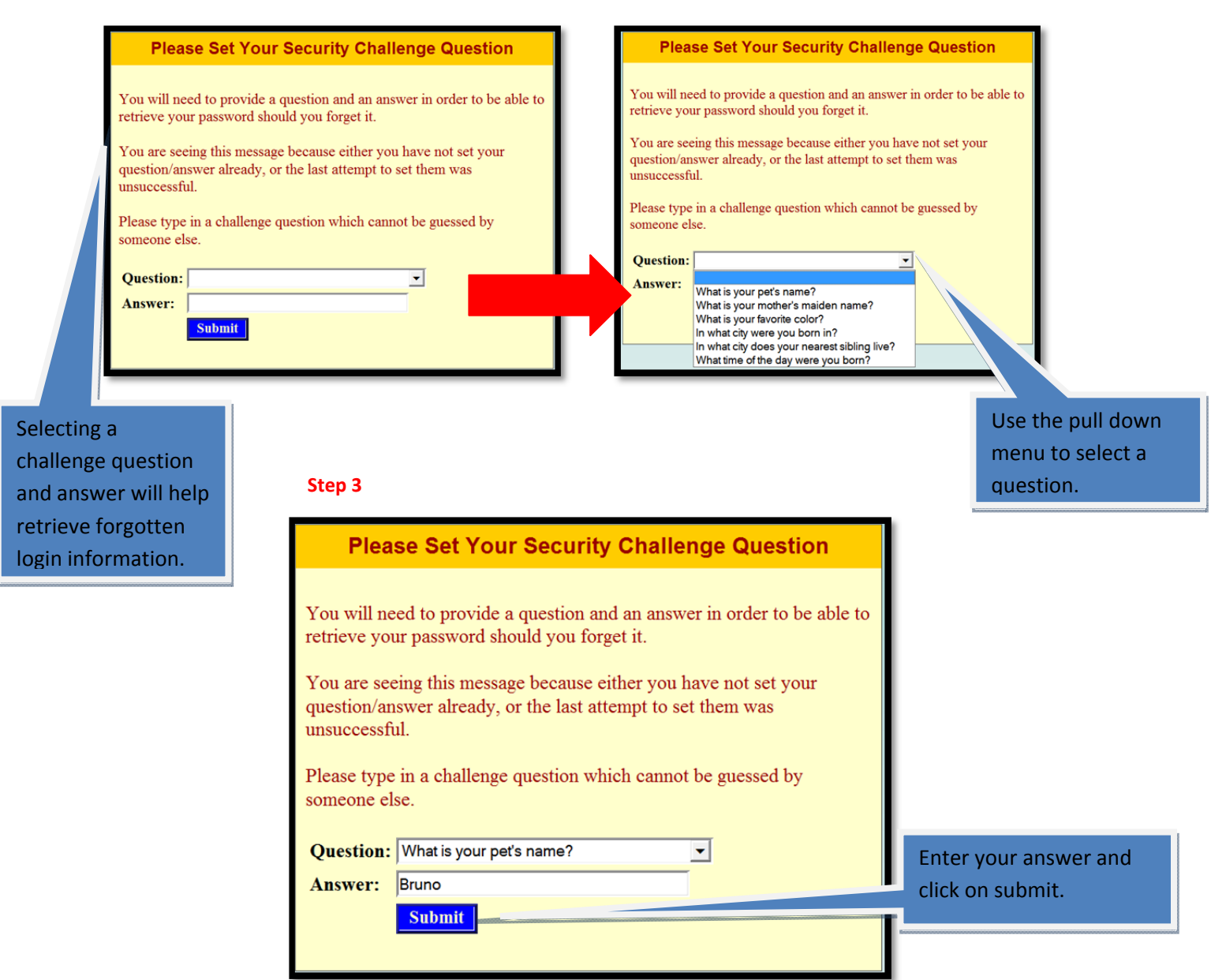

## Selecting Assigned School(s)

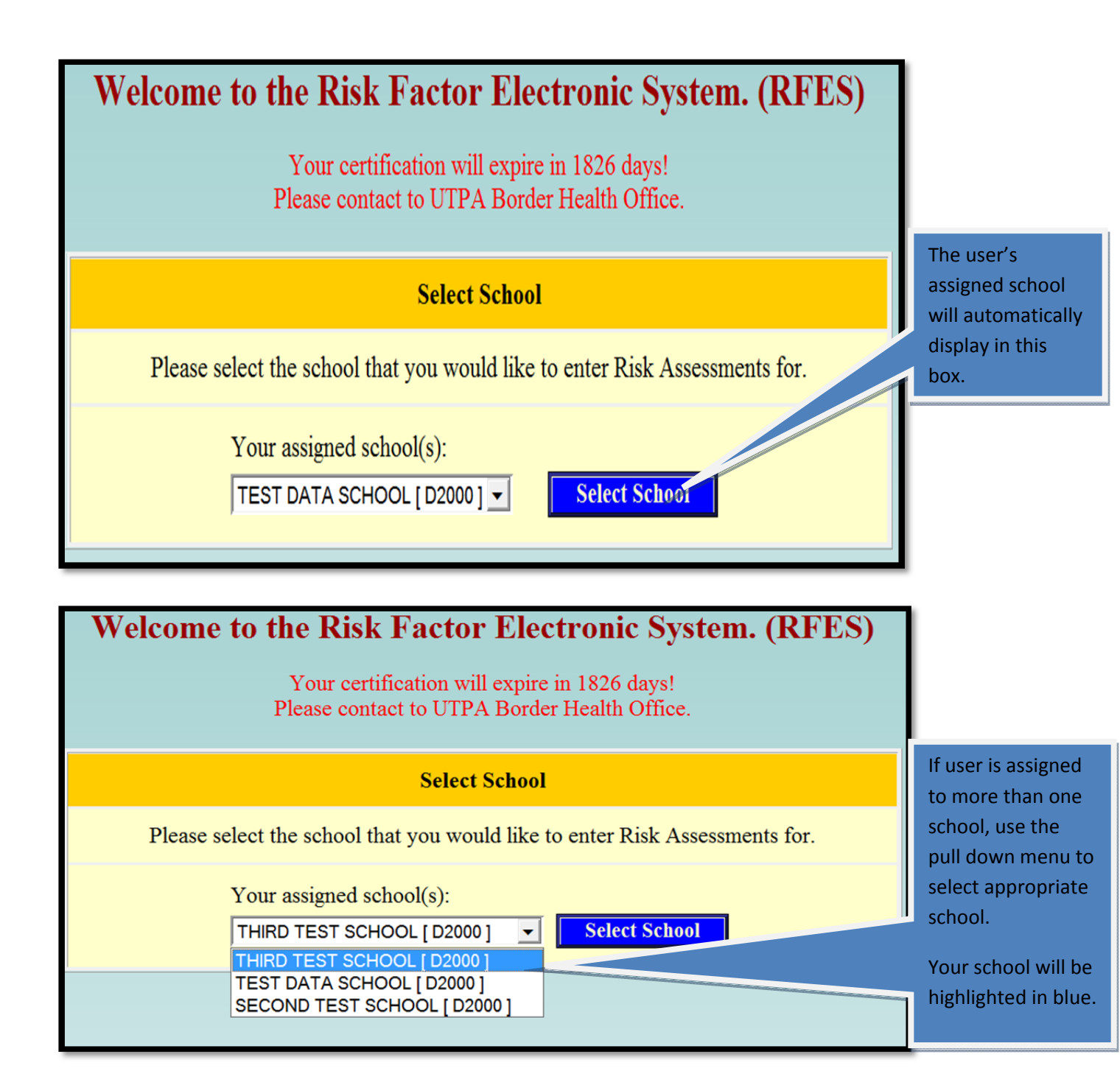

## **Entering Risk Assessment Information**

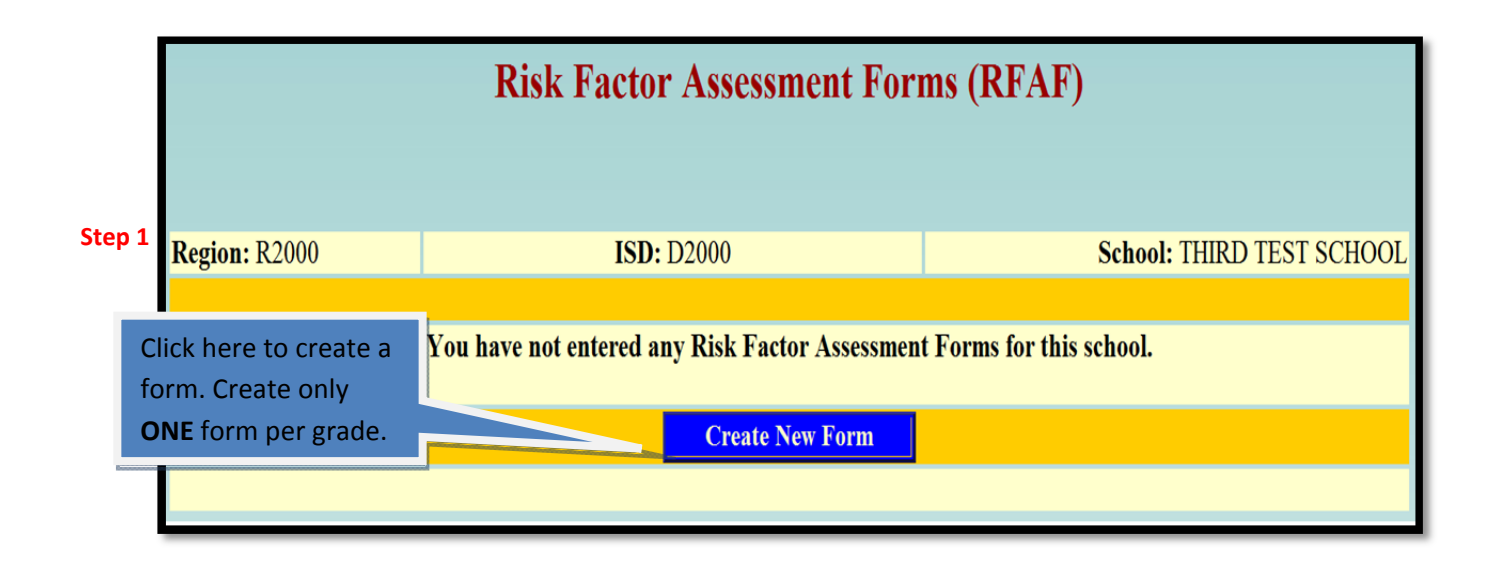

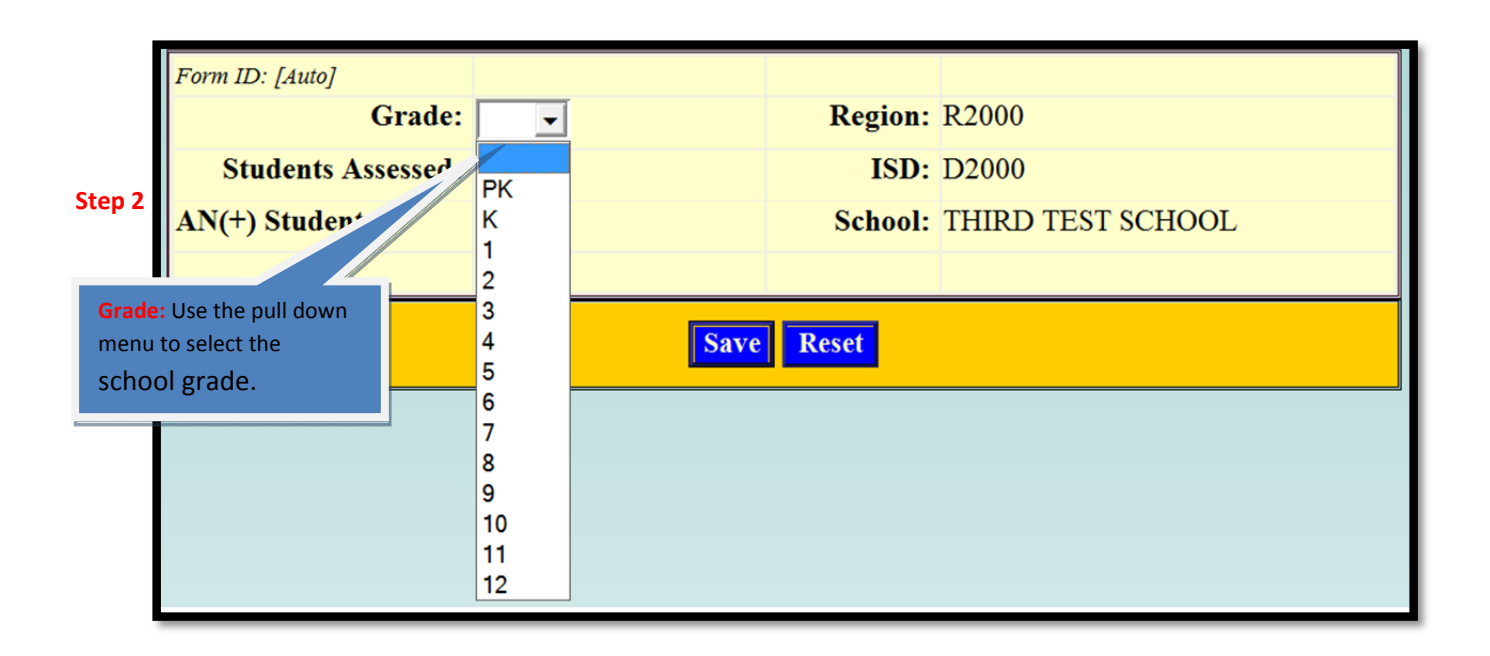

| Form ID: [Auto]                                                                                                    | ade: 1 –        | Region          | R2000          |                                                                        |
|----------------------------------------------------------------------------------------------------|-----------------|-----------------|----------------|------------------------------------------------------------------------|
| Students Asses                                                                                                    | sed: 100        | ISD:            | D2000          |                                                                        |
| AN(+) Student                                                                                                    |                 | School:         | THIRD TEST SCI | HOOL                                                                   |
| Students Assessed: is<br>the grand total of<br>students in selected<br>grade who are visually<br>examined by the<br>school nurse. | Save            | Reset           |                |                                                                        |
| r:                                                                                                    | ade: 1          | Region:         | R2000          |                                                                        |
| Step 4 Students Asses                                                                                                    | sea: 100        | ISD:<br>School: | THIRD TEST SCI | HOOL                                                                   |
| All(1) Students.                                                                                                    | 2               | School.         | THICD TEST SC  | HOOL                                                                   |
| AN(+) Students: is the<br>number of students<br>who are identified with<br>AN marker in selected<br>grade.                        | Save            | Reset           |                |                                                                        |
|                                                                                                    | New Risk Factor | r Assessm       | ent Form       | Note: On this screen,<br>you will find your<br>Region, ISD, and school |
| Step 5 Form ID: [Auto] Gr Students Asses                                                                                          | ade: 1 🔽        | Region:<br>ISD: | R2000          | this is your correct<br>school before you<br>continue.                 |
| AN(+) Students:       2       School:       THIRD TEST SCHOOL         Click on save button                                        |                 |                 |                |                                                                        |
| to save form.                                                                                                    | Save            | Reset           |                |                                                                        |

|                                                         |                                                                                                    | Drintah                                                                                                    |                                                                       |
|---------------------------------------------------------|----------------------------------------------------------------------------------------------------|----------------------------------------------------------------------------------------------------|-----------------------------------------------------------------------|
| Form ID: 8<br><b>Region:</b> R2000<br><b>ISD:</b> D2000 |                                                                                                    | Grade: 1                                                                                                    | The grade is set and it cannot be modified.                           |
| School: THIRD TH                                        | EST SCHOOL                                                                                                 | # With AN: 2                                                                                                    | The Total # Assessed and<br># with AN can be<br>modified if necessary |
| Status: Incomplete           Race/Ethnicity         Sex | # With AN: 2           DOB         Weight<br>(lbs.)         Height<br>(in.)         BMI         BPI<br>Mer | Reported:     With AN-       (1 <sup>st</sup> BP(2 <sup>nd</sup> )       asure)     Measure)         BP Cat.     AN       (Yes/No)?     R       S | If modifications are made, click on save                              |
| Referred<br>You have not<br>Not Referred                | added any Student Records for                                                                              | this school.                                                                                                    | changes to update RFAF                                                |
|                                                         | Add Record                                                                                                 |                                                                                                    |                                                                       |

| Status: Incomplete       # With AN: 2       Reported: 0       With AN, 0       Without AN         Race/Ethnicity       Sex       DOB       Weight<br>(lbs.)       Height<br>(in.)       BMI       BP(1st<br>Measure)       BP(2nd<br>Measure)       BP Cat.       AN<br>(Yes/No)?       Current<br>Referrat<br>Status       Update<br>Referrat<br>Status         Referred<br>Not Referred       You have not added any Student Records for this school.       To enter student's<br>assessment information | Form ID: 8<br><b>Region:</b> R2<br>ISD: D2<br>School: TH | 000<br>:000<br>IRD TEST SCHOOL<br>IR Save Char                                  | Printable Vie<br>Grade: 1<br>Total # Assessed: 100<br># With AN: 2                                                                                                    | ew Delete                                              |
|----------------------------------------------------------------------------------------------------|----------------------------------------------------------|---------------------------------------------------------------------------------|----------------------------------------------------------------------------------------------------|--------------------------------------------------------|
| Referred       To enter student's         You have not added any Student Records for this school.       To enter student's         Not Referred       assessment information                                                                                                    | Status: Incomplete Race/Ethnicity                        | # With AN: 2       Sex     DOB     Weight<br>(lbs.)     Height<br>(in.)     BMI | Reported: 0         With AN, 0 With AN, 0 Wit | thout <u>AN</u><br>Update<br><u>Referral</u><br>Status |
|                                                                                                    | <u>Referred</u><br>You ha<br><u>Not Referred</u>         | we not added any Student Records                                                | s for this school.<br>assessment in<br>click on add re                                                                                                    | ent's<br>formation                                     |

# Add Record (Student's Information)

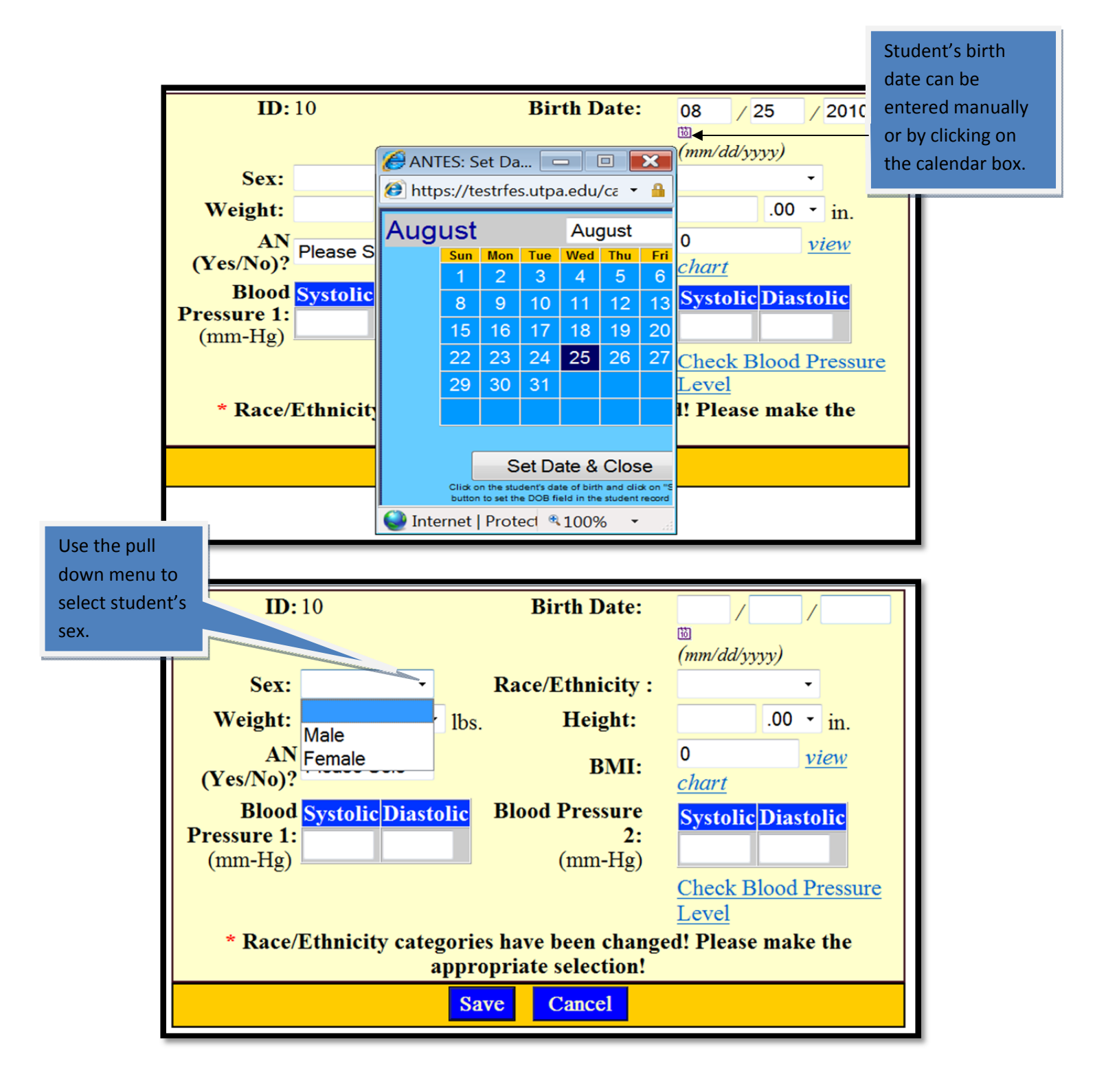

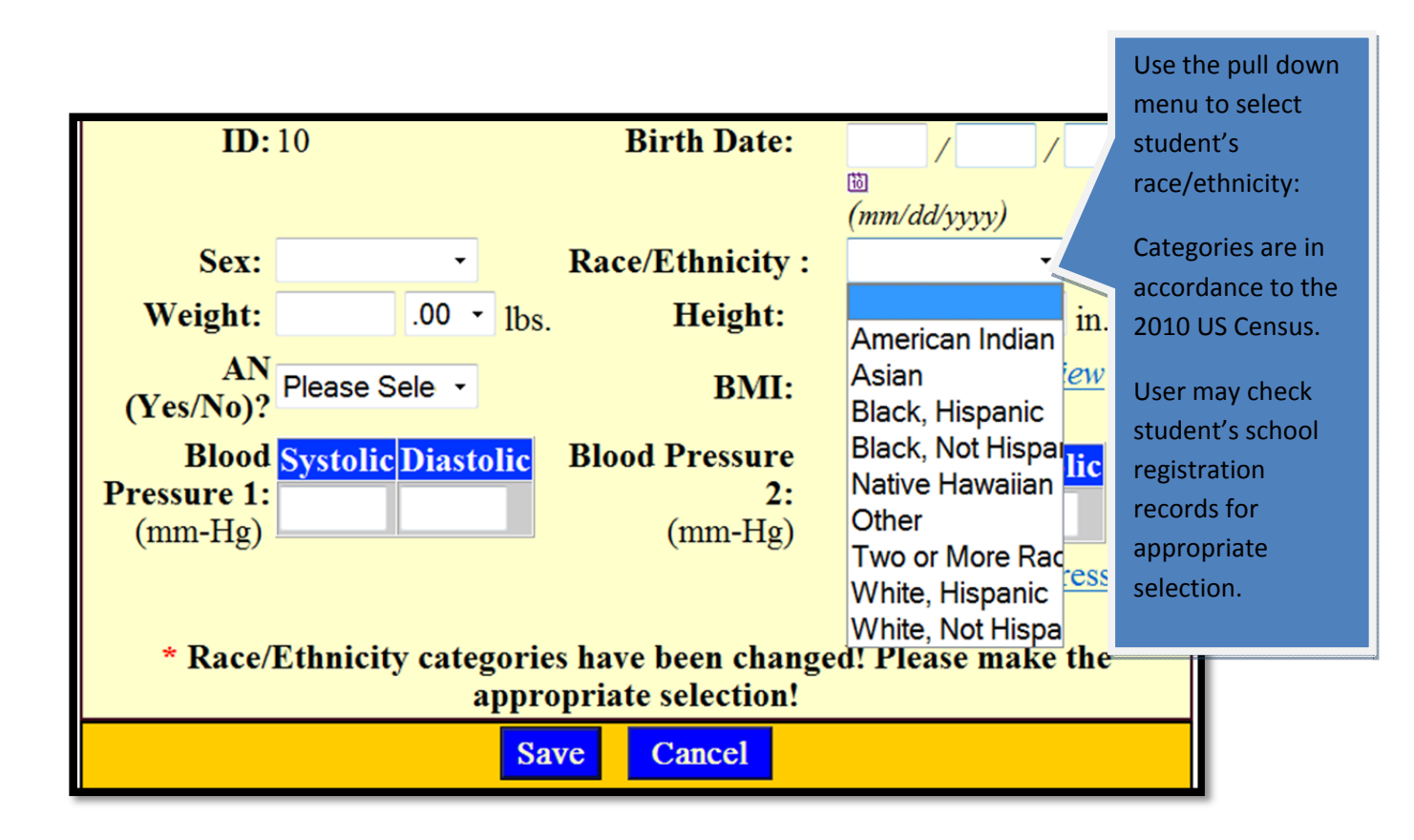

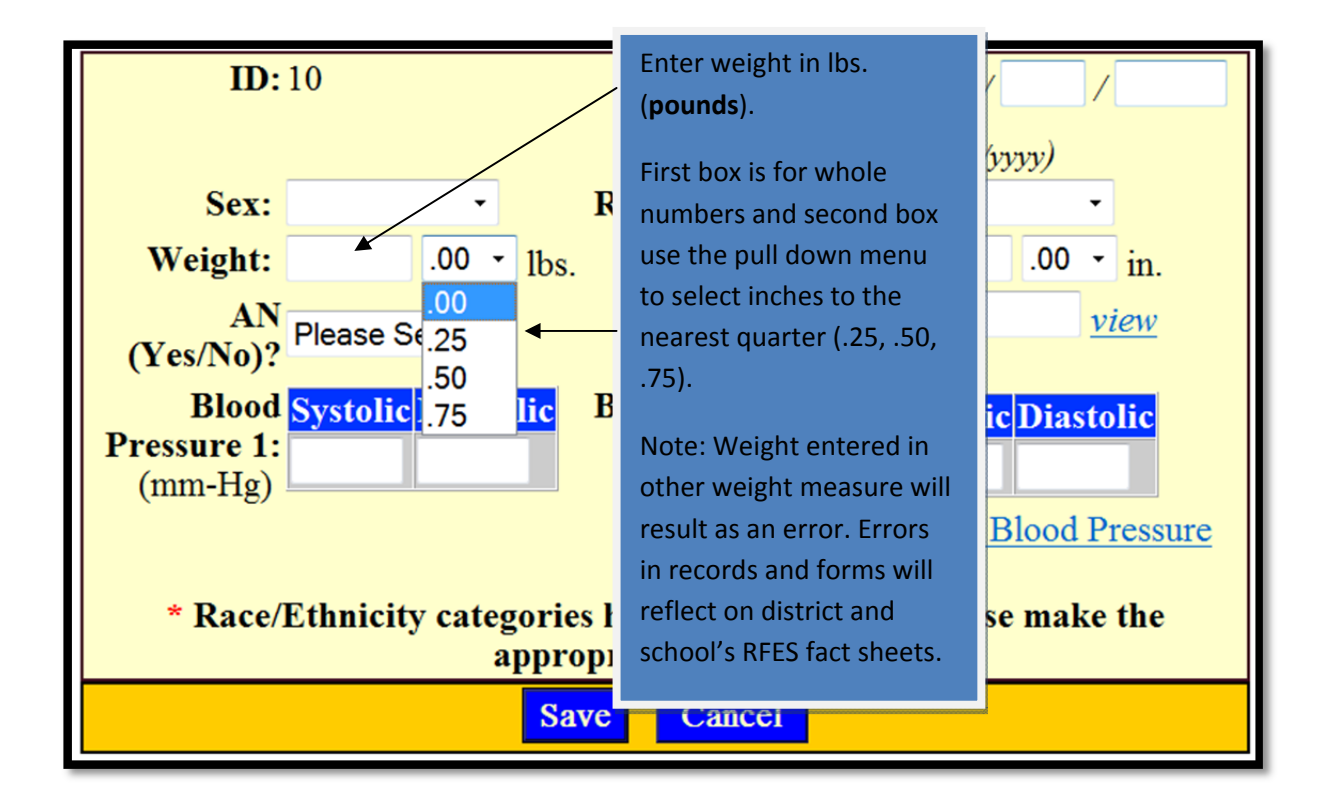

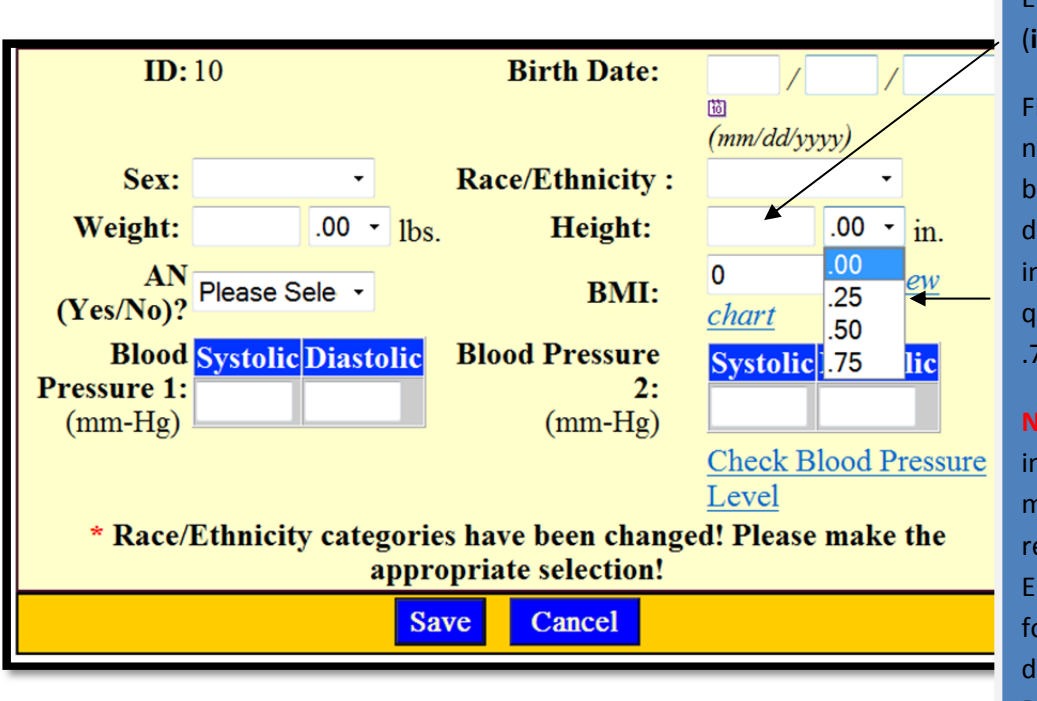

### Enter height in in. (**inches**).

First box is for whole numbers and second box use the pull down menu to select inches to the nearest quarter (.25, .50, .75).

Note: Height entered in any other measurement will result as an error. Errors in records and forms will reflect on district and school's RFES fact sheets.

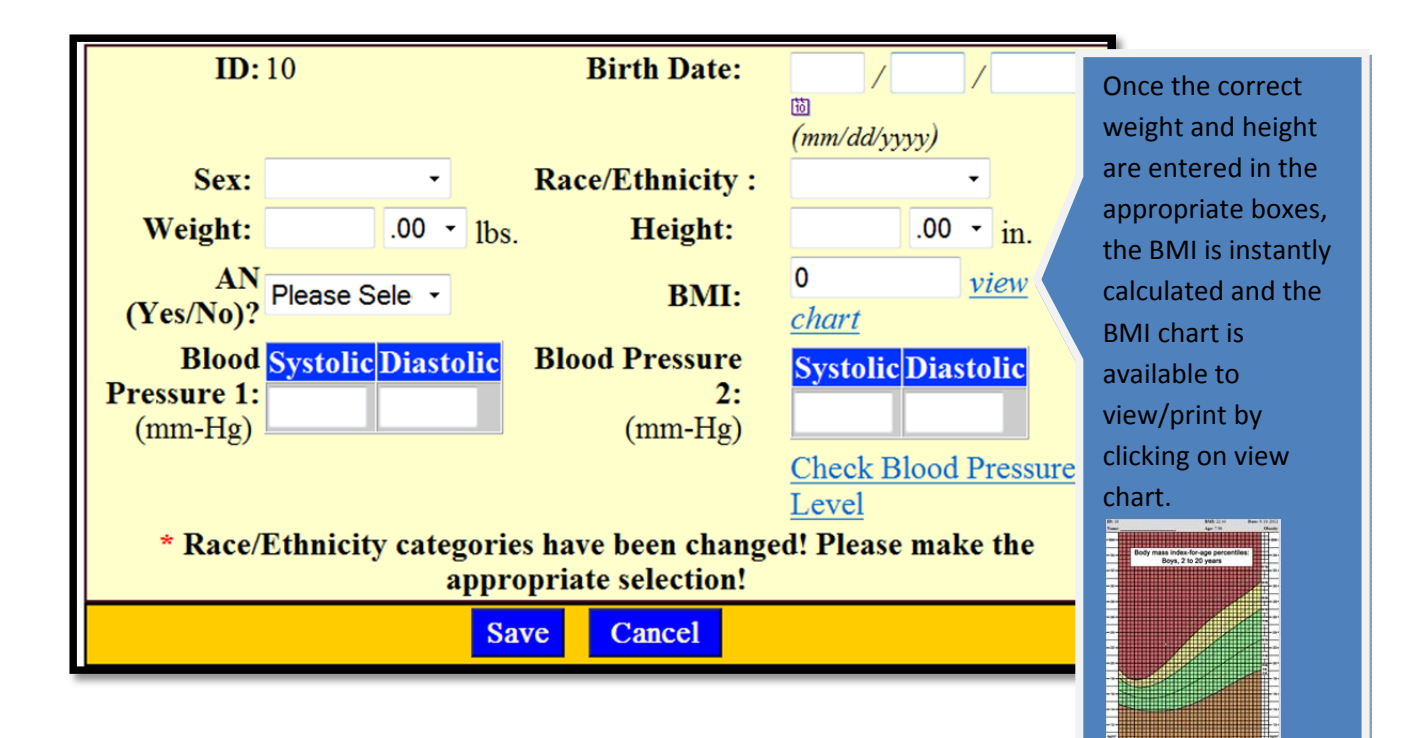

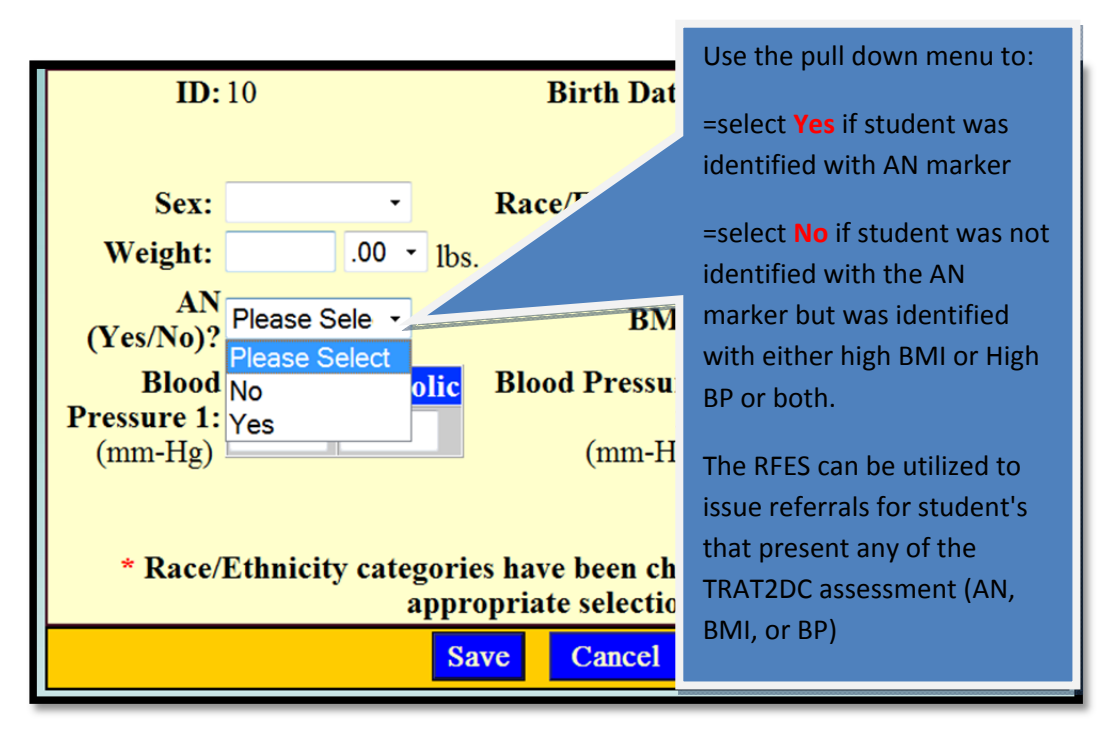

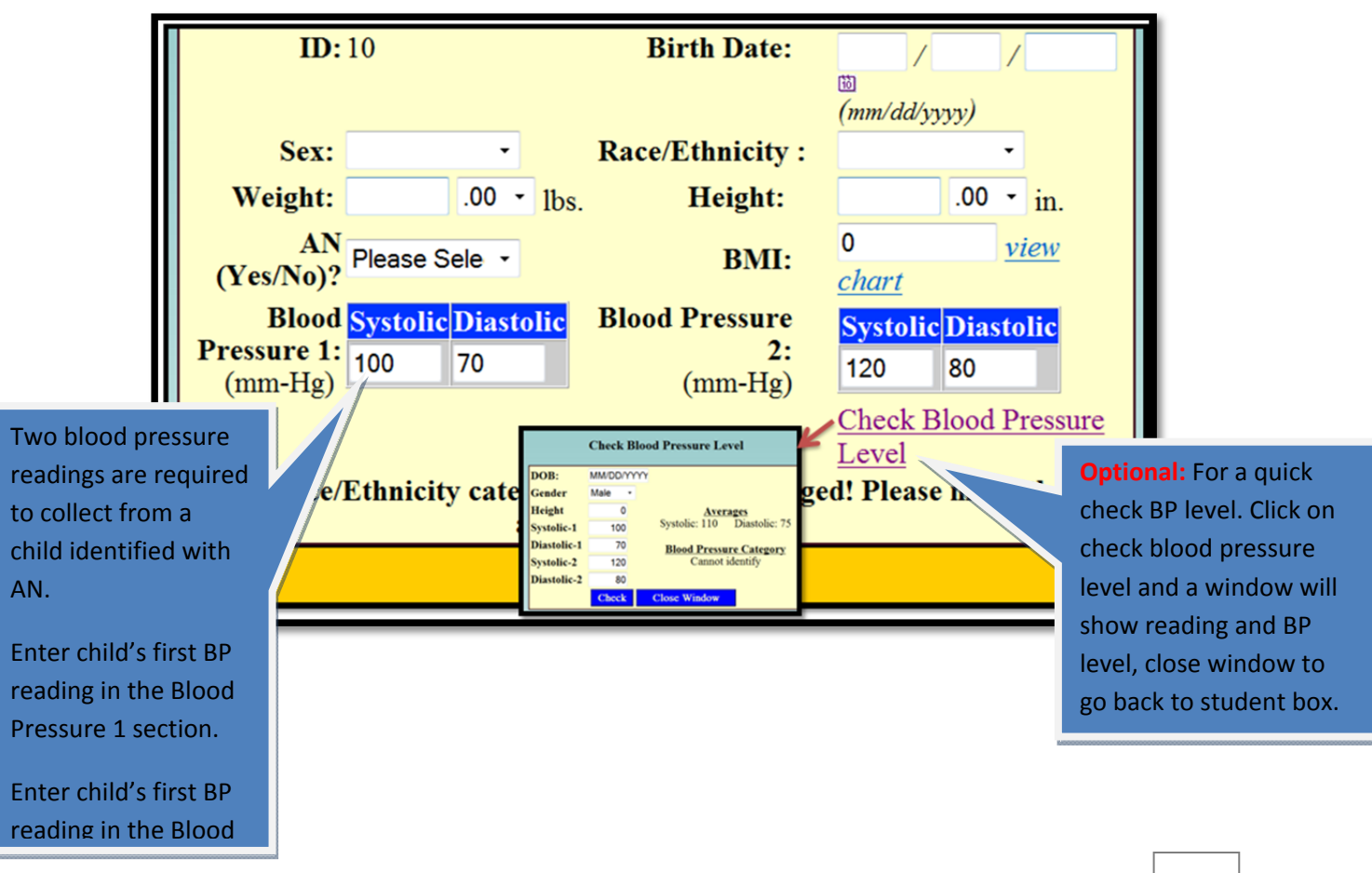

| Π                            | <b>D:</b> 10       | <b>Birth Date:</b>      |                      |
|------------------------------|--------------------|-------------------------|----------------------|
| Click on save button to      |                    |                         | 10<br>(mm/dd/yyyy)   |
| The student's information    | -                  | <b>Race/Ethnicity</b> : | •                    |
| will be recorded on the      | .00 - 1bs          | Height:                 | .00 - in.            |
| RFAF form for selected       | Please Sele -      | BMI:                    | 0 <u>view</u>        |
| grade.                       |                    | Pland Drossupa          | <u>chart</u>         |
| If record is not saved,      | i Systone Diastone | 2:<br>(mm-Hg)           | Systolic Diastolic   |
| not be recorded on           |                    | (                       | Check Blood Pressure |
| RFAF(s) form.                | 'v categorie       | es have been change     | ed! Please make the  |
| Cancel record, if this entry | appr               | opriate selection!      |                      |
| is an error.                 | Sa                 | we Cancel               |                      |

| <b>ID:</b> 16                                                                         | Birth Date: 9 / 1 / 2004 🗓           |  |  |  |
|---------------------------------------------------------------------------------------|--------------------------------------|--|--|--|
|                                                                                       | (mm/dd/yyyy)                         |  |  |  |
| Sex: Male                                                                             | Race/Ethnicity : White, Hispanic     |  |  |  |
| Weight: 100 .00 ▼ 1bs.                                                                | Height: 56 .00 - in.                 |  |  |  |
| AN(Yes/No)? Yes                                                                       | BMI: 22.44 view chart                |  |  |  |
| Blood Pressure 1: Systolic Diastolic                                                  | Blood Pressure 2: Systolic Diastolic |  |  |  |
| (mm-Hg) 116 78                                                                        | (mm-Hg) 117 80                       |  |  |  |
|                                                                                       | Check Blood Pressure Level           |  |  |  |
| * Race/Ethnicity categories have been changed! Please make the appropriate selection! |                                      |  |  |  |
| Save Cancel                                                                           |                                      |  |  |  |
|                                                                                       |                                      |  |  |  |

### \* ALL VARIABLES MUST BE ENTERED Note: MISSING OR INCOMPLETE VARIABLES WILL RESULT IN INACCURATE RESULTS AND/OR EXCLUSIONS WHEN RETRIEVING FACT SHEETS INFORMATION.

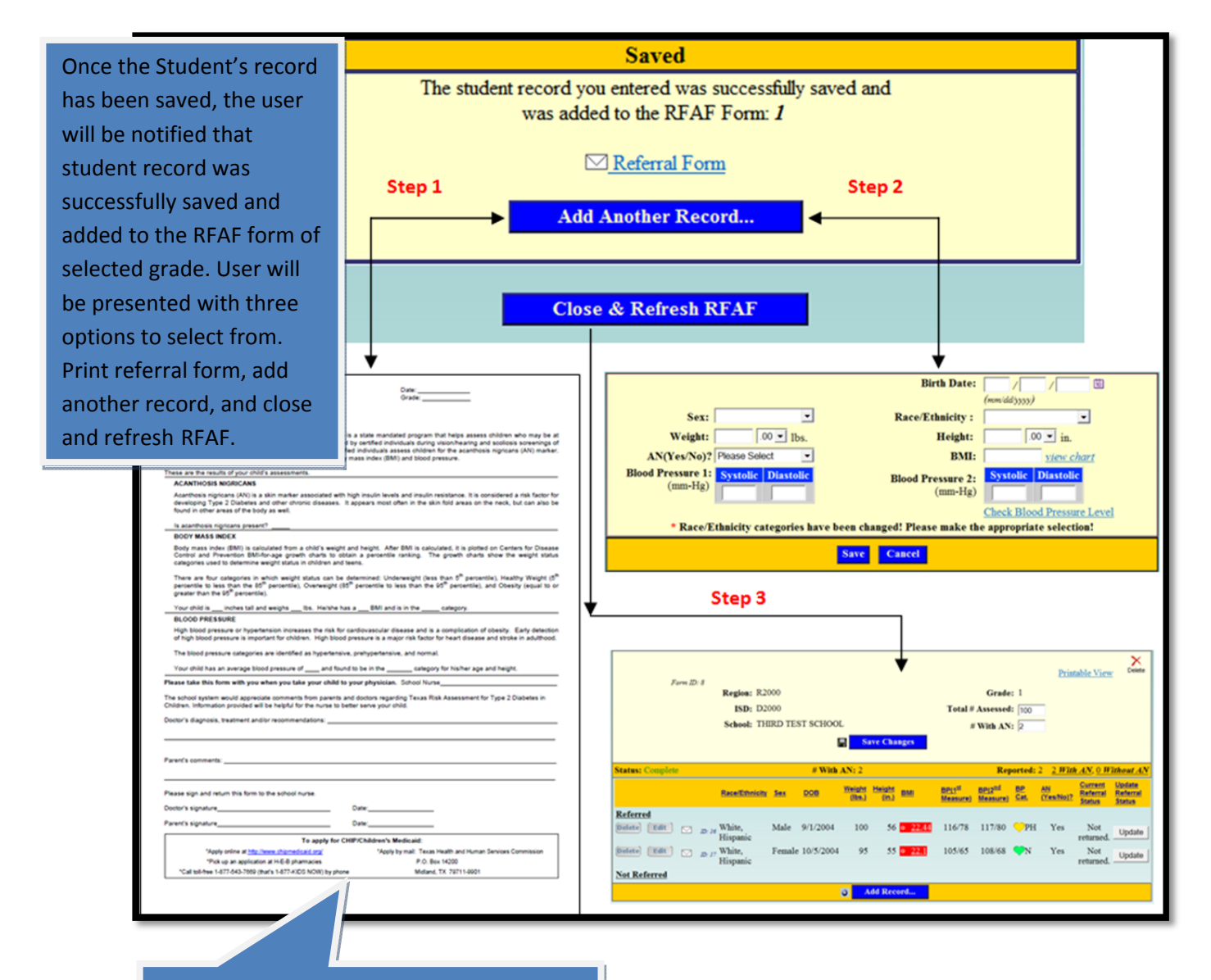

**Note:** Allow at least 30 days to receive referral back. Upon return of the risk assessment referral letter, login the RFES to retrieve the record and indicated referral outcome. (See page 21).

19

| If the option of the referral | <b>RFAF with Records</b>                                                                                                    |                              |  |  |  |  |
|-------------------------------|----------------------------------------------------------------------------------------------------|------------------------------|--|--|--|--|
| letter was not                |                                                                                                    | ×                            |  |  |  |  |
| opened after                  | Form ID: 8                                                                                                    | Delete                       |  |  |  |  |
| saving the                    | Region: R2000 Grade: 1                                                                                                    |                              |  |  |  |  |
| record, the                   | ISD: D2000 Total # Assessed: 100                                                                                                    |                              |  |  |  |  |
| RFES will show                | School: THIRD TEST SCHOOL #With AN: 2                                                                                                    |                              |  |  |  |  |
| record under                  | Save Changes                                                                                                    |                              |  |  |  |  |
| not referred.                 | atus: Complete 2 Students Need Referral # With AN: 2 Reported: 2 <u>2 With AN</u> , <u>0 With</u>                                                   | thout <u>AN</u>              |  |  |  |  |
|                               | Race/Ethnicity Sex DOB <u>Weight Height</u> BMI BP(1 <sup>st</sup> BP(2 <sup>nd</sup> BP AN Referral<br>(lbs.) (in.) Measure) Cat. (Yes/No)? Status | Update<br>Referral<br>Status |  |  |  |  |
|                               | Referred                                                                                                    |                              |  |  |  |  |
|                               | Not Referred                                                                                                    |                              |  |  |  |  |
| l                             | $\begin{array}{c c c c c c c c c c c c c c c c c c c $                                                                                              |                              |  |  |  |  |
| (                             | Delete Edit D: 17 White, Female 10/5/2004 95 55 0 22.1 105/65 108/68 <b>V</b> N Yes Refer                                                           |                              |  |  |  |  |
|                               | Add Record                                                                                                    |                              |  |  |  |  |

| Form ID: 1<br>Re<br>Sc                                                                  | gion: R2000<br>ISD: D2000<br>hool: THIRD TEST SCHOO           | DL<br>Save Changes                                                                                                    | Printable View<br>Grade: 1<br>Total # Assessed: 100<br># With AN: 2                                                                                                | Delete                                                                                             |
|-----------------------------------------------------------------------------------------|---------------------------------------------------------------|----------------------------------------------------------------------------------------------------|----------------------------------------------------------------------------------------------------|----------------------------------------------------------------------------------------------------|
| Status: Complete 1 Students Need R<br>Race<br>Referred<br>Delete Edit D: 1 Whit<br>Hisp | Referral<br>e/Ethnicity Sex DOB<br>te, Male 9/1/2004<br>vanic | # With AN: 2           Weight<br>(lbs.)         Height<br>(in.)         BMI           100         56         o         22.44 | Reported: 2     2 With AN, 0 B       BP(1 <sup>st</sup> BP(2 <sup>nd</sup> Measure)     BP       Cat.     (Yes/No)?       116/78     117/80   PH Yes Not returned. | If a different referral<br>letter is issued, click<br>on refer to indicate<br>the referral status. |
| Not Referred<br>Delete Edit Dr 2 Whi<br>Hisp                                            | te, Female 10/5/2004<br>panic                                 | 95 55 <u>o 22.1</u>                                                                                                    | 105/65 108/68 🎔N Yes Refer                                                                                                    |                                                                                                    |

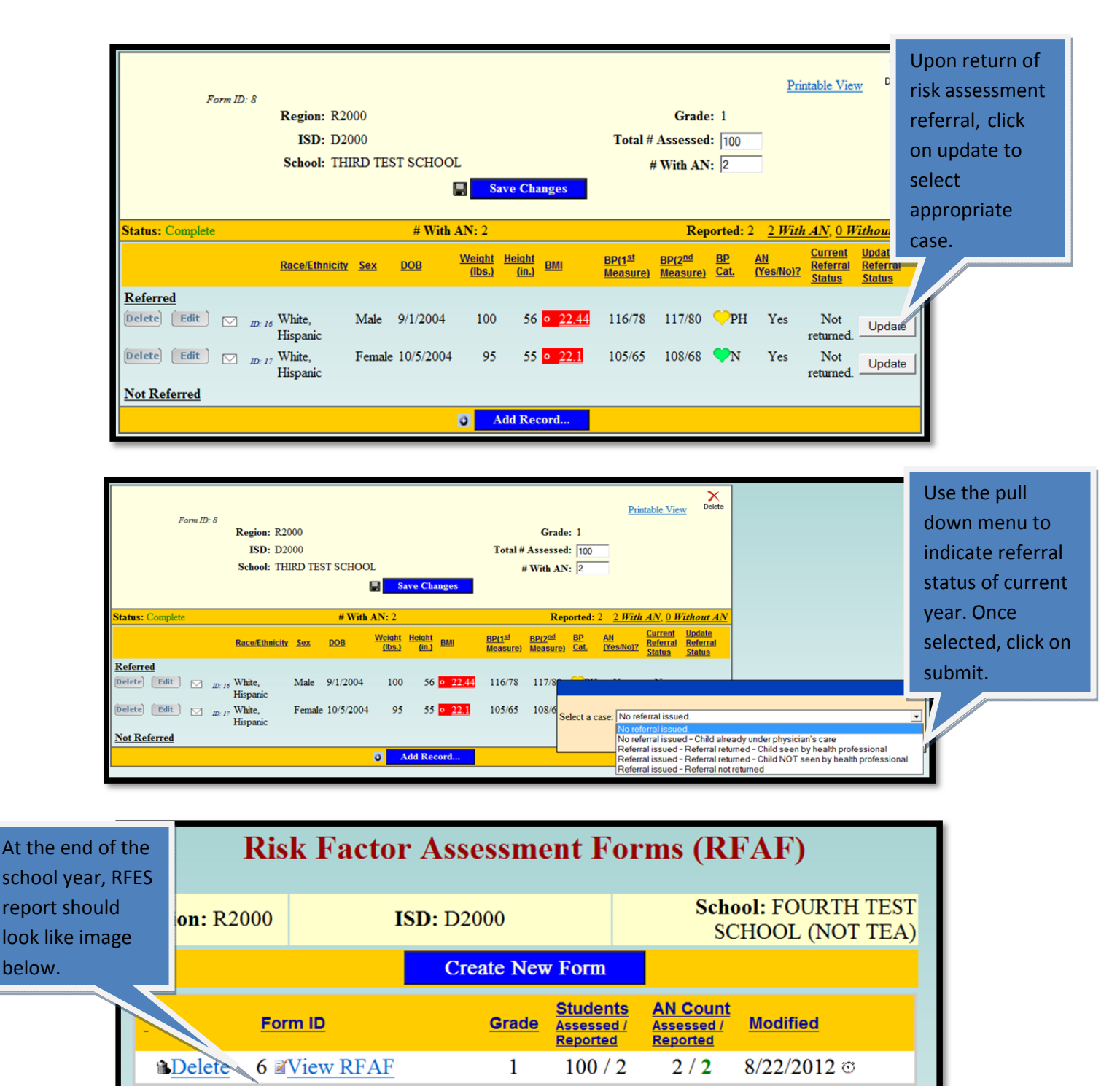

3

5

**Create New Form** 

60 / 0

70 / 1

0 / 0

1/1

11 View RFAF

12 **Z**View RFAF

Delete

Delete

21

8/22/2012 ©

8/22/2012 ©

### Logout Due to Inactivity

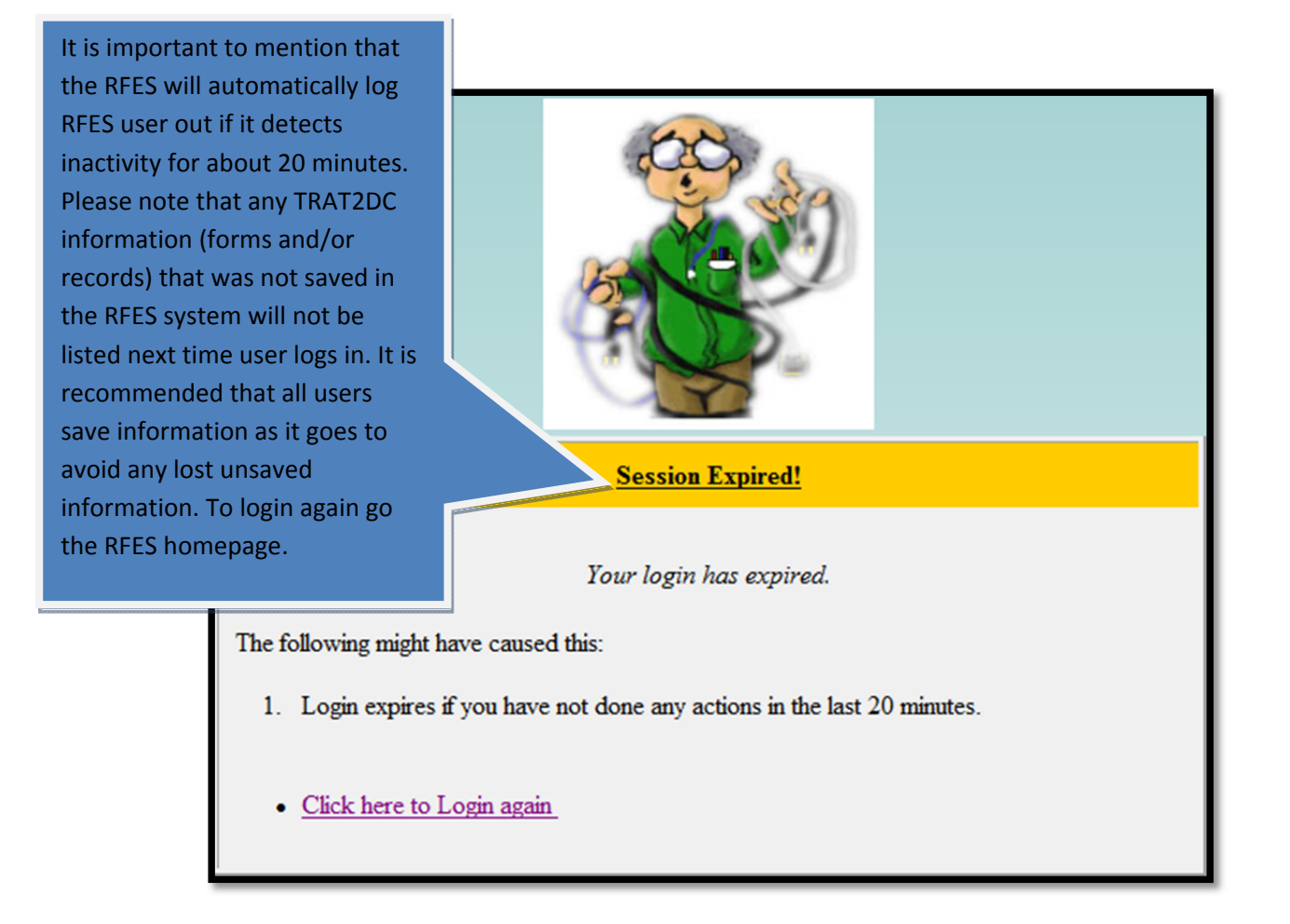

## Legends/Icons

### **LEGENDS**

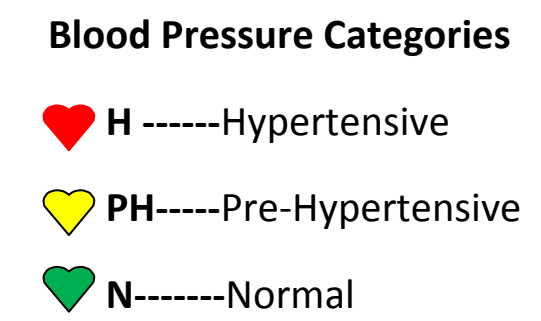

### **Body Mass Index**

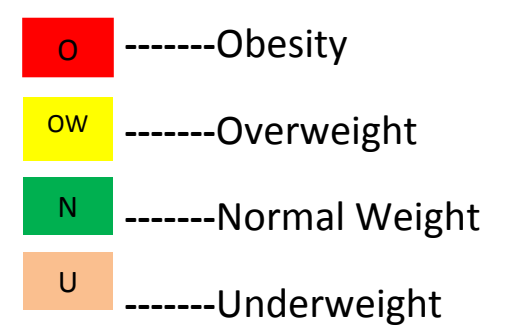

### ICONS

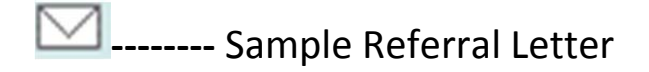

go out.

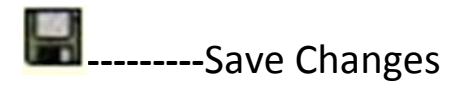

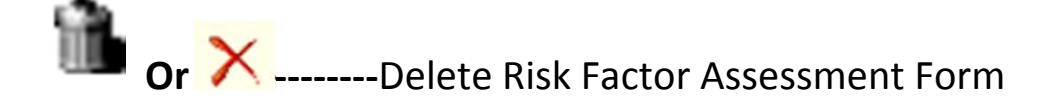

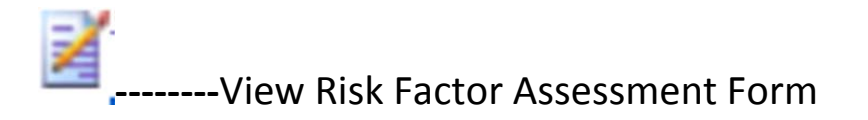

🕙 ------Date stamped when information was entered

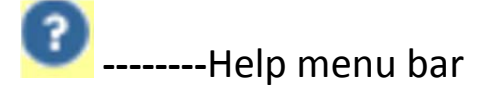

🔦 \_\_\_\_\_Login into RFES website

Image: Sector and the sector and the sector and

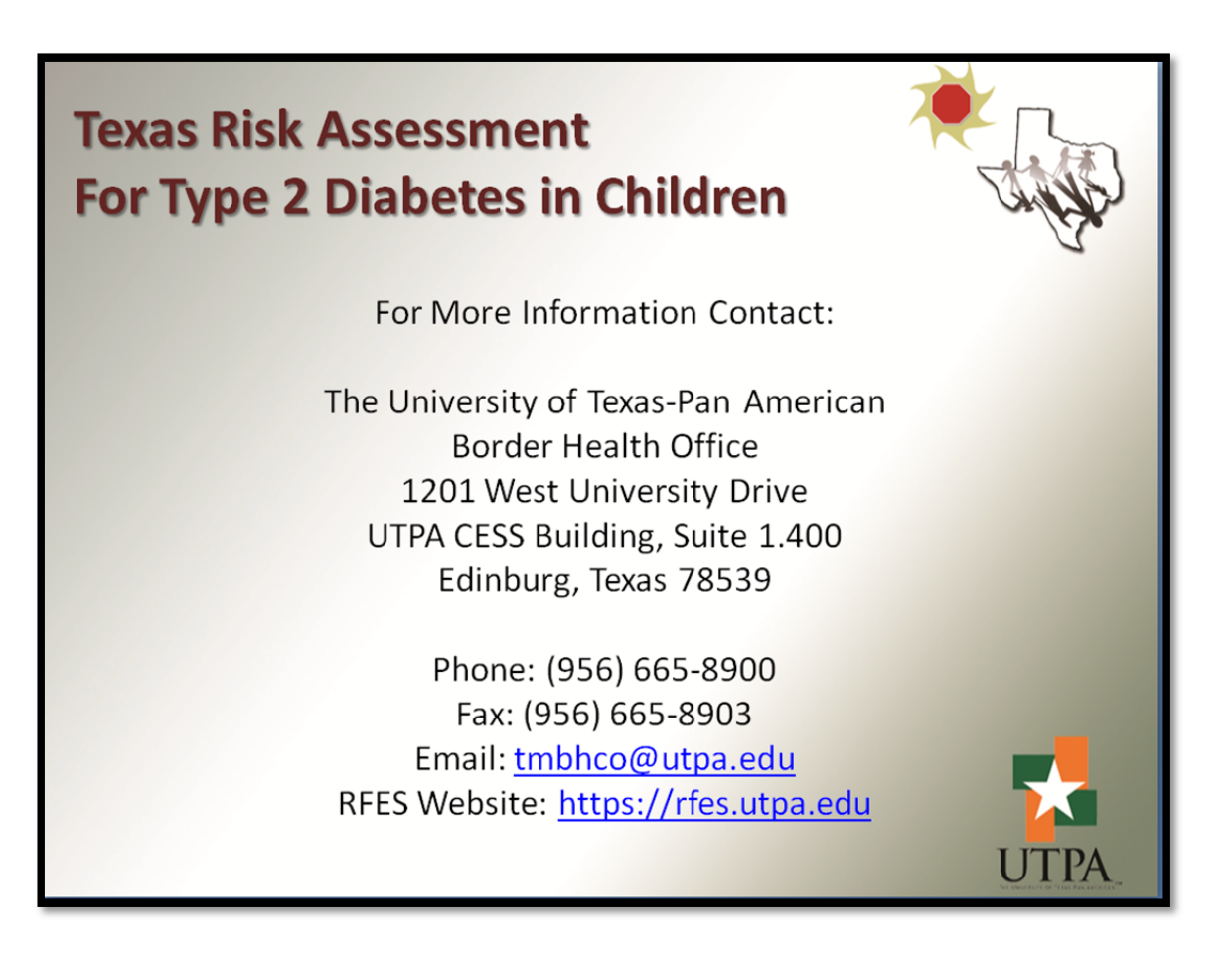